## What your clients need to do in their Gmail browser to receive your emails

## Adding addresses to your Allowlist (Whitelist) in Gmail

Gmail offers an option to add specific addresses or domains as "safe" so they aren't automatically marked as spam. This list is known as an "Allowlist." Your Allowlists only apply to your Gmail account and must be managed and set by you. If you want to accept all emails sent from a specific address, follow these instructions:

- 1. Log in to your Gmail at gmail.com.
- 2. Click the gear icon in the top-right, and select Settings.
- 3. Click All Settings.
- 4. Click the Filters and Blocked Addresses tab.
- 5. Click Create at New Filter.
- 6. In the pop-up window, enter the email address you want to add to your Allowlist in the From field. If you want a whole domain Allowlisted, (whitelist) you can just enter the domain (i.e., "@example.com").
- 7. Click Create filter.
- 8. Check Never send it to Spam.
- 9. Click Create filter.

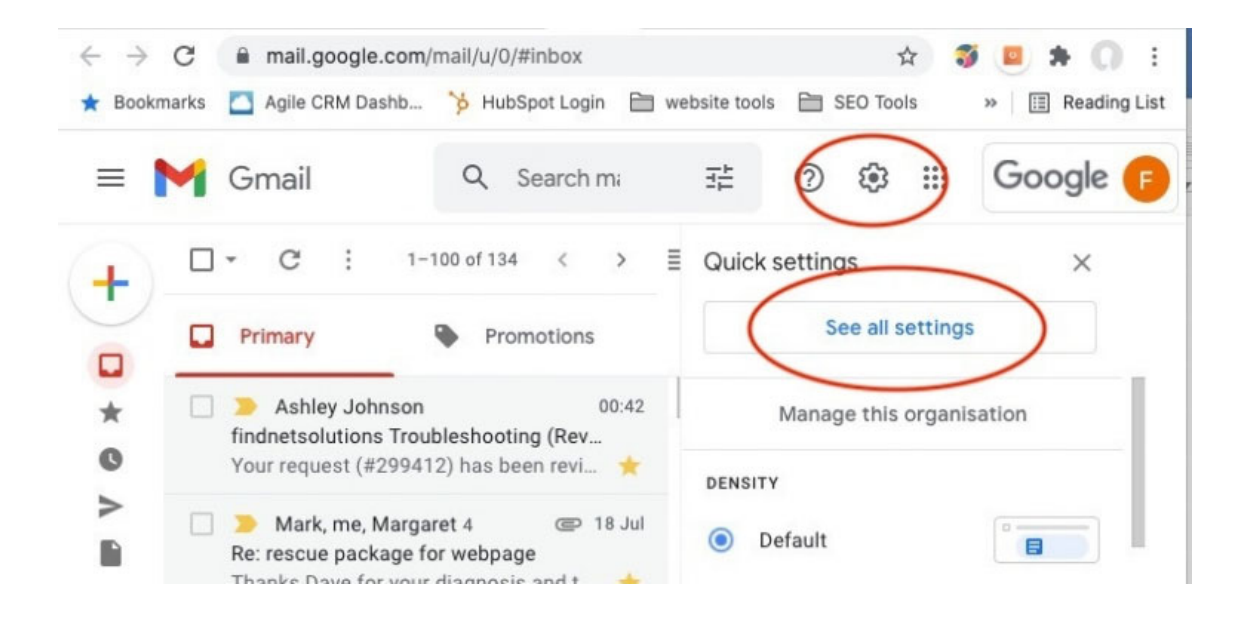

## What your clients need to do in their Gmail browser to receive your emails

| =                   | 亻 Gmail                                                                                                    | Q Search mail                                                                                                    | H C                        | ) 🕸 🏢               | Google 🕞     |
|---------------------|----------------------------------------------------------------------------------------------------|----------------------------------------------------------------------------------------------------|----------------------------|---------------------|--------------|
| 4                   | Settings                                                                                                    |                                                                                                    |                            |                     | 81           |
| <u> </u>            | General Labels Inbox Accounts Filters and blocked addresses Porwarding and POP/IMAP                                    |                                                                                                    |                            |                     |              |
|                     | Add-ons Chat and Meet Advanced Offline Themes           Matches: from:(laurentenancy040@gmail.com)         edit delete |                                                                                                    |                            |                     |              |
| °<br>O              |                                                                                                    |                                                                                                    |                            |                     |              |
|                     | Do this: Never set                                                                                                    | Matches: from:(myoclinicgc@gmail.com)     edit     delete       Do this: Never send it to Spam     edit     delete |                            |                     |              |
|                     | Matches: from:(w.tapp@hotmail.com)<br>Do this: Never send it to Spam                                                   |                                                                                                    |                            |                     | dit delete 🕒 |
| 0 <sup>4</sup><br>■ | Matches: from:(a     Do this: Never ser                                                                                | amoroci@heart2heartcare.co)<br>nd it to Spam                                                                       |                            | ec                  | dit delete + |
| ©<br>0              | Select: All, None<br>Export Delete                                                                                     | Create a new filter Inpo                                                                                           | rt filters                 |                     |              |
| = N                 | ┨ Gmail                                                                                                    | <ul> <li>Q from:(dave@myemail.com)</li> <li>← When a message is an exact if</li> </ul>                             | )× ः<br>natch for your sea | ?<br>arch criteria: | III Google 🕞 |
| <b>T</b> -          | No existing messages                                                                                                   | Skip the Inbox (Archive it)                                                                                        |                            |                     |              |
|                     |                                                                                                    | Mark as read                                                                                                    |                            |                     |              |
| *                   |                                                                                                    | Star it                                                                                                    |                            |                     |              |
| C                   |                                                                                                    | Apply the label: Choose label                                                                                      |                            |                     |              |
|                     |                                                                                                    | Forward it to: Choose an add                                                                                       | ress Add                   | forwarding add      | ress         |
|                     |                                                                                                    | Delete it                                                                                                    |                            |                     |              |
|                     | $\boldsymbol{\mathcal{C}}$                                                                                             | Never send it to Spam                                                                                              | $\mathbf{D}$               |                     |              |
|                     |                                                                                                    | Always mark it as important                                                                                        |                            |                     |              |
| 0                   |                                                                                                    | Never mark it as important                                                                                         |                            |                     |              |
|                     |                                                                                                    | Categorise as: Choose categ                                                                                        | ory 👻                      |                     |              |
| Ē                   | Also apply filter to <b>0</b> matching conversations.                                                                  |                                                                                                    |                            |                     |              |
| Ø                   |                                                                                                    |                                                                                                    |                            |                     |              |
| E                   |                                                                                                    | <ul> <li>Learn more</li> </ul>                                                                                     | Conversations III          |                     |              |